# MOTOR VEHICLE EXCISE RELEASE NOTES – SEPTEMBER 2016

This document explains new product enhancements added to the ADMINS Unified Community for Windows **Motor Vehicle Excise** system.

### **Table of Contents**

| 1. | CON              | 1MITMENT PROCESSING                                                                                                    | 2 |
|----|------------------|----------------------------------------------------------------------------------------------------|---|
|    | 1.1.             | Commitment Upload                                                                                                    | 2 |
|    | 1.2.             | Export File Change                                                                                                    | 2 |
| 2. | ABA <sup>.</sup> | TEMENTS                                                                                                    | 2 |
|    | 2.1.             | Edit List and Posting Report                                                                                                    | 2 |
| 3. | DEM              | IANDS                                                                                                    | 3 |
|    | 3.1.             | Attachments                                                                                                    | 3 |
| 4. | OUE              | RIES                                                                                                    | 4 |
|    | 4.1.             | Motor Vehicle Excise Oueries Added [Selected RI Sites]                                                                                                    | 4 |
| 5. | SETT             | ING DEFAULT PRINTERS (V9.2 SITES ONLY)                                                                                                    | 5 |
| 6. | MEN              | ILI AND TOOI BAR TIPS.                                                                                                    | 5 |
| 7  | HELE             | PREFRENCE LIBRARY                                                                                                    | 5 |
|    | 71               | New or Undated Documentation                                                                                                    | 5 |
|    | ··               | New or opulled Documentation international international i | 5 |

## **1. COMMITMENT PROCESSING**

#### 1.1. Commitment Upload

Massachusetts tax sites reported problems with the Registry of Motor Vehicles (RMV) uploads in July due to a format change in the file supplied by the RMV. The ADMINS upload program was updated to accommodate the change and installed on tax sites in July and is noted here to document the change.

[ADM-AUC-MV-1654]

#### **1.2.** Export File Change

An internal change was made to the bill number field in the export file that is transparent to the user and to the recipient(s) of the file. This was installed on tax sites in early July and is noted here to document the change.

|                  |              | Com                | mitm   | nent from F    | RMV      |
|------------------|--------------|--------------------|--------|----------------|----------|
| Commitment Year: | 2016         | Number:            | 01     | Sequence:      |          |
| And and          | an air a     | -tigr              | -      | 19 - 19 - 19 - | -        |
| Collector        | L. A         | mitment            |        |                | - eu -20 |
|                  | Unloc        | k Commitment       |        | 23-6           | eb-20    |
|                  | MV - Maintai | n Bill Print Sequ  | ence   | 23-f           | eb-20    |
|                  | Gene         | rate Billing File  |        | 23-F           | eb-20    |
|                  | Optiona      | al Billing Reports |        |                |          |
|                  | Billing Re   | egister Summar     | y      | 23-F           | eb-20    |
|                  | Unibank EBi  | lling Enrollee Up  | load   |                |          |
|                  | Pri          | nt Tax Bills       |        |                |          |
| Crea             | ate Expo     | rt Files (Bi       | lls/Ba | nk/Deputy)     | Ŀ        |

[ADM-AUC-MV-1652]

## 2. ABATEMENTS

## 2.1. Edit List and Posting Report

The width of the bill number field was increased on the entry and posting reports to accommodate longer bill numbers. The images below show only the posting report; the edit list was changed as well.

| 8303- | MEABT   | PST.RE | CP                                                                                                    | Printed 08-Sep-2016 at 09:36:22 by 1                                                                            | IUPDE | 75<br>C  | ity of  | Crar    |
|-------|---------|--------|----------------------------------------------------------------------------------------------------|----------------------------------------------------------------------------------------------------|-------|----------|---------|---------|
|       |         |        |                                                                                                    |                                                                                                    |       | Post A   | batemen | nts [Te |
| Posti | ing#∶   | 454135 | 5                                                                                                    |                                                                                                    |       |          |         |         |
|       |         |        |                                                                                                    |                                                                                                    |       |          |         |         |
| Year  | Conn≢   | Seq#   | Bill∰                                                                                                    | Owner Name                                                                                                    | Year  | Make     | Plate   | Abat    |
|       |         |        |                                                                                                    |                                                                                                    |       |          |         |         |
| 2016  | 01      |        | 000000014                                                                                                    | ABATE DAVID J                                                                                                   | 2010  | FORD     | 01      | WH 🖅    |
|       |         |        |                                                                                                    |                                                                                                    |       |          |         | - *     |
|       |         |        |                                                                                                    |                                                                                                    |       |          |         | - **    |
| 1     | <u></u> | - Alto | and the second division of the second division of the second divisio | and the second second second second second second second second second second second second second second secon | 6.44  | 1999 - A | ~ ~     | - /     |

Figure 1 Before Posting Report Bill # with nine places

| Posting  | €: 45413 | 6          |            |      |      |       | 3     |
|----------|----------|------------|------------|------|------|-------|-------|
|          |          |            |            |      |      |       |       |
| fear Com | ım# Seq# | Bill#      | Owner Name | Year | Make | Plate | Abat  |
|          |          |            |            |      |      |       | 11.54 |
| 2016 01  |          | 0000161991 |            | 1999 | DODG | 02    | SJ    |
|          |          |            |            |      |      |       |       |

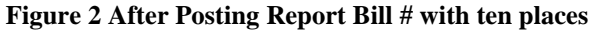

[CRI-AUC-TAX-12]

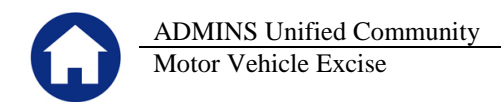

## **3. DEMANDS**

#### 3.1. Attachments

With this software update, there is a new option on the Posting step that will allow the user to choose if the images of the demand instruments are to be attached. In this example, four demands were issued for the following bills and during the Post Demands step, "Yes" was selected to Attach a copy of Demand Notice to Bill.

|        |         |         |              |             |           | Town      | n of ADMINS |            | -      |
|--------|---------|---------|--------------|-------------|-----------|-----------|-------------|------------|--------|
|        |         |         |              |             |           | Por       | st Demands  |            | - 5    |
|        |         |         |              |             |           | 10.       | be bendide  |            | - 20 - |
|        |         |         |              |             |           |           |             |            | - 1    |
| Demano | d Date: | : 02-Au | g-2016 Demaa | nd Interest | Date: 30- | -Aug-2016 |             |            |        |
| =====  | =====   |         |              |             |           |           |             |            |        |
|        |         |         |              | Previous    | Demand    | Interest  | Balance     |            | - T.   |
| Voor   | Comm#   | Sort#   | Bill         | Bel Due     | Fee       | D110      | Now Due     | Owner neme | - 1    |
| rear   | COMM#   | SEd#    | DIII         | Dai. Due    | ree       | Due       | NOW DUE     | OWHEL HAME | - 1    |
|        |         |         |              |             |           |           |             |            |        |
| 2014   | 07      |         | 019448-00    | 5.00        | 5.00      | .85       | 10.85       |            |        |
| 2014   | 07      |         | 019912-00    | 51.25       | 5.00      | 8.73      | 64.98       |            |        |
| 2014   | 07      |         | 019913-00    | 59.27       | 5.00      | 10.09     | 74.36       |            |        |
| 2014   | 07      |         | 019914-00    | 5.00        | 5.00      | .85       | 10.85       |            |        |
|        |         |         |              |             |           |           |             |            |        |
| 2014   | 07      |         | Total        | 120 52      | 20.00     | 20 52     | 161 04      | #Pilla 4   | -      |
| 2014   | 07      |         | IUCAI        | 120.32      | 20.00     | 20.32     | 101.04      | #DIIIS 4   |        |
|        |         |         |              |             |           |           |             |            | - 27   |
|        |         |         |              |             |           |           |             |            |        |
| ** Gra | and Tot | tal**   |              | 120.52      | 20.00     | 20.52     | 161.04      | #Bills 4   | - 3    |
|        |         |         |              |             |           |           |             |            | - 4    |

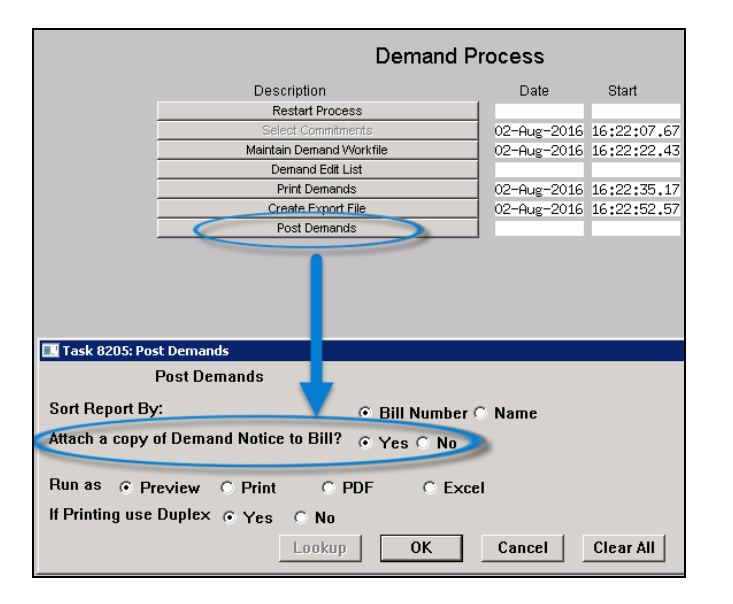

|                     |                                                                                |               |                            |        | Excise I                                             | Bill Detail |   |                                                      |                                          |                                                  |                                 |
|---------------------|--------------------------------------------------------------------------------|---------------|----------------------------|--------|------------------------------------------------------|-------------|---|------------------------------------------------------|------------------------------------------|--------------------------------------------------|---------------------------------|
| Goto                |                                                                                |               |                            |        |                                                      |             |   |                                                      |                                          |                                                  |                                 |
| Actions             | Year Z<br>Com# 07<br>Seq                                                       | <b>)14</b>    | Billing Address:           | т      |                                                      |             |   | Mailing Addr                                         | ess:                                     |                                                  |                                 |
| 1 Find Bill         | Bill# 0:                                                                       | 19448-00      | BELLINGHAM, MA             | 02019- | 1102                                                 |             |   |                                                      |                                          |                                                  |                                 |
| 2 Query             |                                                                                |               |                            |        |                                                      |             |   |                                                      |                                          |                                                  |                                 |
| 3 Commitments       |                                                                                | Owner #1      | ARMSTRONG, GEOR            | RGET   |                                                      |             |   |                                                      |                                          |                                                  |                                 |
| 4 Abatements        |                                                                                | Owner #2      |                            |        |                                                      |             |   | _                                                    |                                          |                                                  |                                 |
| 5 Go to Bill        |                                                                                | Billed Charge | s                          |        | Payments 8                                           | Adjustments | Г |                                                      | Vehicle Data                             |                                                  |                                 |
| 6 Abate This        | Du                                                                             | ue: 04-Mar-   | 2015<br>Date               |        | Tumo                                                 | Amount      |   |                                                      |                                          |                                                  |                                 |
| <u>7</u> Attach (2) | Tax Bill<br>Demand<br>Warrant 1<br>Warrant 2<br>Registry<br>Abated<br>Exempted | 5.00<br>5.00  | 02-Mar-2015<br>02-Aug-2016 |        | Paid<br>Adjusted<br>Refunded<br>Waived<br>Transfered | should      |   | Registrati<br>Tax MMDD<br>Plate Code<br>VIN<br>Value | '1<br>1217<br>PAN PASSENGER VEHI<br>1900 | Reg Color<br>Insurance<br>Make<br>Year<br>Expir. | R<br>354<br>KIA<br>2006<br>2016 |
|                     | Interest                                                                       | .81           | 01-Apr-2015                |        | Balance                                              | 10,81       |   |                                                      |                                          |                                                  |                                 |

| $\mathbf{\Omega}$                          | ADMINS Unified Communit<br>Motor Vehicle Excise                                          | у                 | Release Notes – Version 7.2<br>September 2016                                                                                                    |
|--------------------------------------------|------------------------------------------------------------------------------------------|-------------------|----------------------------------------------------------------------------------------------------|
|                                            |                                                                                          |                   | <form><form></form></form>                                                                                                    |
|                                            | Excise Bill Attachments                                                                  |                   |                                                                                                    |
| Year 2014<br>Com# 07<br>Seq Bill# 019448-0 | Billing Address:<br>ARMSTRONG, GEORGE T<br>108 FARM ST<br>0<br>BELLINGHAM, MA 02019-1102 | Mailing Address:  | рисского кой<br>ланитноми делистноми, сконек т<br>ли и делистноми, сконек т<br>ли и делистноми, сконек так<br>м дели в клани т<br>м дели в клани т<br>м дели ток и дели ток и т<br>м дели ток и дели ток и т<br>м дели ток и дели ток и т<br>п дели ток и дели ток и т<br>п дели ток и дели ток и т<br>п дели ток и дели ток и т<br>п дели ток и т<br>п дели ток и дели ток и т<br>п дели ток и т<br>п дели т<br>п дели т<br>п дели т |
| Seq# Description                           | Filename<br>HERILL_201401944800,PDF<br>co: Due 30-Aug-2016 MEDEM_201401944800,PDF        | 7 View Attachment | INTEREST AT THE RATE OF 12% PER YEAR CONTINUES TO ACCRUE ON<br>OVEROUE EXCISE UNTIL DATE PAYMENT IS MADE. PAYMENT IS CONSOBRED<br>MADE WHEN RECEIVED BY THE COLLECTOR. IF THE TOTAL AMOUNT OWED<br>(EXCISE, INTEREST FORM DUE DATE TO PAYMENT DATE AND DEMAID CHARGE)<br>IS MOT PAID WITHIN 4 DAYS OF THE DATE OF THE DATE OF TANDIC CHARGE)<br>IS MOT PAID WITHIN 4 DAYS OF THE DATE OF THE DATE. OF COLLECTION WILL<br>ME SHORED ACCORDING TO LAW.                                                                                                    |

[ADM-AUC-MV-1653]

## 4. QUERIES

## 4.1. Motor Vehicle Excise Queries Added [Selected RI Sites]

Prior to the software update, queries on motor vehicle bills were not available on the **Collections** > **Queries menu**.

| Collections                                                                      |       |                                                                                          | Collections<br>Payments                                                                        | • |                                                                                                    |
|----------------------------------------------------------------------------------|-------|------------------------------------------------------------------------------------------|------------------------------------------------------------------------------------------------|---|----------------------------------------------------------------------------------------------------|
| Payments<br>Queries<br>Module Maintenance<br>Interfaces/Imports<br>Site Specific | +<br> | Bill Locator<br>Transactions<br>Transaction Summary<br>Bill Payment<br>Detail Payment    | Queries<br>Module Maintenance<br>Interfaces/Imports<br>Site Specific<br>Help Reference Library |   | Bill Locator<br>Transactions<br>Transaction Summary<br>Bill Payment<br>Detail Payment<br>Account Status Code History |
| Help Reference Library                                                           |       | Detail Payment<br>Batch Query<br>Treasury Receipt History<br>Treasury Receipt Code Query |                                                                                                |   | Batch Query<br>Treasury Receipt History<br>Treasury Receipt Code Query<br>Motor Excise Bill Inquiry                  |

#### Figure 3 Before

Figure 4 After

This screen may also be accessed by selecting Motor Excise ▶ Queries ▶ Motor Excise Bill Inquiry and from the Motor Excise ▶ Queries ▶ Excise Account Inquiry screen [Query] button.

| Motor Excise              |    |                           |
|---------------------------|----|---------------------------|
| Commitment Process        |    |                           |
| Account Maintenance       | ۲  |                           |
| Abatements                | ۲  |                           |
| Demand Process            |    |                           |
| Warrant Process           |    |                           |
| Registry Marking Process  |    |                           |
| Registry Clearing Process |    |                           |
| Queries                   | Þ  | Commitment Inquiry        |
| Reports                   | ۲  | Motor Excise Bill Inquiry |
| Tables                    | ۲  |                           |
| Module Maintenance        | ۲  | Account Inquiry           |
| Interfaces/Imports        | ۱, |                           |
| Site Specific             | ۲  |                           |
|                           |    |                           |

| ile Edit Ledgers | Purchase Orders Accounts Payable Fixed Assets | Human Resources Budget Co | ollections Tax Motor Excise Misc Billing System | Help |
|------------------|-----------------------------------------------|---------------------------|-------------------------------------------------|------|
|                  |                                               | Excise Accou              | unt Inquiry                                     |      |
| Goto             |                                               |                           |                                                 |      |
| Actions          | Year 2007 Billing Address:                    |                           | Mailing Address:                                |      |
|                  | Account# 000000                               |                           |                                                 |      |
| 1 Find Bill      |                                               |                           |                                                 |      |
| 2 Query          | ax Bill                                       | Paid                      | Bill Date                                       |      |
| ALL FORMATION 1  | prempted                                      | Adjusted                  | Due Date                                        |      |
| 2 commonto       | Abated                                        | Refunded                  | Interest Date                                   |      |
| 4 Go To Bill     | Net Bill                                      | Waived                    |                                                 |      |
| Toologu          | Demand                                        | Transfered                | First Bill Seq# 0000000                         | 0000 |
| 5 Excel          | Warrant 1                                     |                           | Last Bill Seg# 0000000                          | 0000 |
|                  | Pogiety                                       |                           | Account Statue                                  |      |
|                  | Interest                                      | Balance                   | Account Status                                  |      |

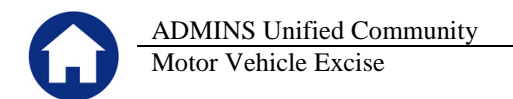

Users may now look up vehicles by registration number from this screen, in addition to the lookups on all the other tabs which they are accustomed to using. First click on the **[Reg#]** button to sort the column and then type in the registration number.

|                 |              |            | Motor E                   | xcise Bill Inquiry |        |      |        |         |        |
|-----------------|--------------|------------|---------------------------|--------------------|--------|------|--------|---------|--------|
| <u>G</u> oto    |              |            |                           |                    |        |      |        |         |        |
| Actions         |              |            |                           |                    |        |      | 7      |         |        |
| Commitments     |              |            |                           |                    |        | ~    |        |         |        |
| Abatements      | Year Com Seq | Bill#      | Owner Name                | Bill Address       | Street | Reg# | MMDD   | Make    | Exempt |
| <u>1</u> Detail | 2015 01      | 000001-00  |                           |                    |        | 982  | 0101   | JEEP    |        |
|                 | 2015 01      | 000002-00  |                           | Ĵ                  |        | GE1  | 0101   | GMC     |        |
|                 | 2015 01      | 000003-00  | a state the second second |                    |        | 236  | 5 0101 | GMC     |        |
|                 | 2015 01      | 000004-00  |                           |                    |        | F12  | 0101   | INFI    |        |
|                 |              | 0.00007.00 |                           | -                  |        |      | 0404   | loureu. |        |

Figure 5 Lookup by Registration # now available on this screen

[ADM-AUC-MV-1655]

## 5. SETTING DEFAULT PRINTERS (V9.2 SITES ONLY)

| Available Printers                         |
|--------------------------------------------|
| SHARP MX-B401 PCL6<br>- HP_8100            |
| HP3<br>HP4000<br>HP Color Laser let 2600n  |
| Foxit Reader PDF Printer<br>CutePDF Writer |
| Madhv1 ADMINS_Color                        |
|                                            |
|                                            |
| OK Cancel                                  |

To allow AUC users to conveniently set their default printers, a new button has been added to all screens. Clicking this button lets the user select a default from a list of the **printers installed on the AUC server**. Find this button next to the **Print**] button on the toolbar; click to display the available printers. Click on the desired printer and click on **[OK]** to set the default printer for use in your AUC session.

If you do not see this icon, then this option is not available on your site.

ADM-AUC-SY-7792]

## 6. MENU AND TOOLBAR TIPS

| System Help Reference Library |            |
|-------------------------------|------------|
| Reference Card                |            |
| Menu Toolbar Tips             | View Email |
| Create CSV Files              | View Email |
| ADMINS Report Generator (ARG) | View Email |
| Email Distribution Lists      | View Email |
| I forgot to print my reports  | View Email |
| System Administration Kit     | View Email |
| Menu and Toolbar Tips         | View Email |

A reference card was updated to help acquaint the user with the menus and toolbars included in the AUC system. This reference card is available in all the Help Reference Libraries.

[ADM-AUC-SY-7991]

## 7. HELP REFERENCE LIBRARY

### 7.1. New or Updated Documentation

The following new or updated documentation was added to the Help Reference Library.

• SYSTEM Menu and Toolbar Tips